チーム、選手、役員登録が済んだら、登録金の支払いを行います。 ①マイハンドにログインします。ログアウト表示の横の三本線をクリックし、所属チーム一覧を選択します。

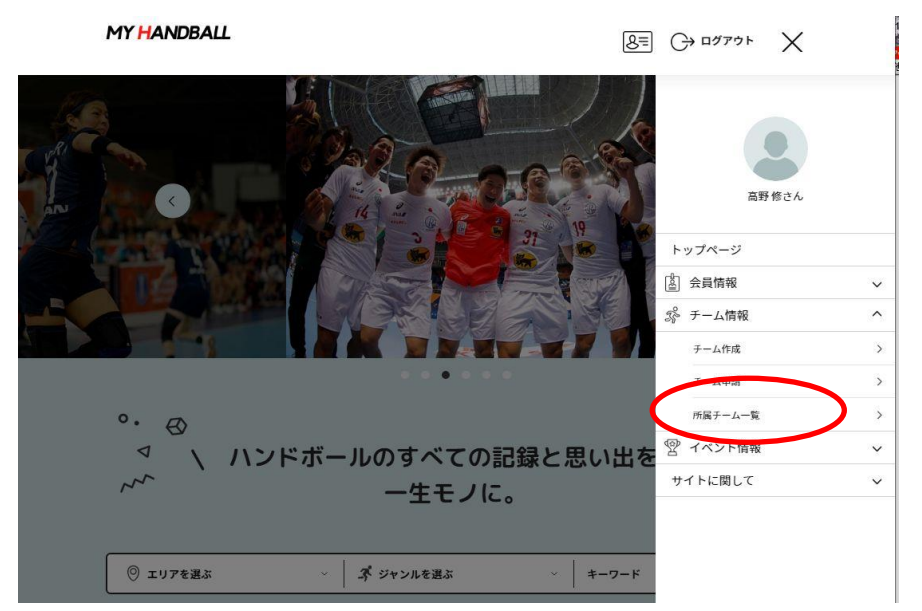

②支払いたいチームを選択し、以下の画面でカテゴリーなどを選択します。後、検索ボタンをクリックします。

| 社云へ(一般L)<br>社会人(一般A)<br>社会人(リージョナル)<br>大学                         | 団体を検索して選択                                         |
|-------------------------------------------------------------------|---------------------------------------------------|
| 高校<br>高専<br>中学校<br>中学生クラブチーム<br>小学生<br>ビーチ<br>マスターズ<br>車椅子        | てください。<br>協会」を選択すると、チームで設定した登録都道府県協会で絞り込むことができます。 |
| <sup>単何子</sup><br>審判新規申請・更新登録<br>審判上級申請<br>イベント参加者(チーム)<br>審判上級認定 | 結果が多すぎると処理に時間がかかります。<br>入れてやり直してください。)            |
| 大学 、                                                              | 登録都道府県協会 ~ 岡山県 ~                                  |

③内容を確認したら「次へ」をクリック

| 1件の検索結果              |     |             |
|----------------------|-----|-------------|
| 登録する団体名、年度を選択してください。 |     |             |
| 広島県ハンドボール協会          |     |             |
| 2021年度登録料 広島県 大学     | × × | へ(会費支払内容選択) |

④ 最初はチームとチーム参加者の会費の両方支払うを選択します。
 年度途中で選手を追加登録するときなどは、参加者の会費のみを支払うを選択してください。

| 会費お支払い内容の選択                   |                                                      |
|-------------------------------|------------------------------------------------------|
| Fームのみを団体に登録する場合は              | 、以下の「チームの会費のみを支払う」を押してください。                          |
|                               | チームの会費のみを支払う                                         |
| <del>- ーム参加者のみ</del> を団体に登録する | 場合は、以下の「チーム参加者の会費のみを支払う」を押してください。<br>チーム参加者の会費のみを支払う |
|                               |                                                      |
| トームとナーム参加者の両方を団体              | に登録する場合は、以下の「キームアキーム参加者の会質を向方文払う」を押してくたさい。           |

⑤ 確認して次へをクリック

| チーム会費の確認                               |                             |            |           |           |
|----------------------------------------|-----------------------------|------------|-----------|-----------|
| 年度、会費の種類をよくお確かめのう<br>※以下の金額の他に別途システム利用 | え、お支払いするチームの会費な<br>料がかかります。 | を選択してください。 |           |           |
| チーム登録料 広島県 大学                          |                             |            |           | 67,000円   |
|                                        |                             |            | 確認して次へ(チー | ム参加者会費選択) |

⑥ 選手、役員、選手兼役員とステータスごとに金額が違うので、それぞれひとつづつ処理を行います。 まずは選手からです。

| チーム参加  | 者会費の | 選択                                 |            |
|--------|------|------------------------------------|------------|
| F度、会費の | 種類をよ | くお確かめのうえ、お支払いするチーム参加者の会費を選択してください。 |            |
| 個人登録料  | 広島県  | 大学:選手                              | 次へ(対象者の選択) |
| 個人登録料  | 広島県  | 大学:選手兼役員                           | 次へ(対象者の選択) |
| 個人登録料  | 広島県  | 大学:チーム役員(社会人)                      | 次へ(対象者の選択) |
| 個人登録料  | 広島県  | 大学:チーム役員(学生)                       | 次へ(対象者の選択) |
| 個人登録料  | 広島県  | 大学:チーム役員02                         | 次へ(対象者の選択) |
| 個人登録料  | 広島県  | 大学:チーム役員03                         | 次へ(対象者の選択) |

⑦ チームに登録されたすべてのメンバーが表示されるので、その中から選手として登録したいメンバーにチェ ックを入れます。選択されたメンバーの色が変わります。すべての選手の選択が終わったら選択して次へをクリ ックします。

30,00014

| 象者の道 | 選択                            |            |
|------|-------------------------------|------------|
| 費お支払 | いの対象となるチーム参加者を選択してください。       |            |
|      | 会問D<br>チーム所範区分<br>参加者氏名(フリガナ) | 生年月日       |
| 0    | MH0005016<br>デーム役員<br>ヒザキ キヨシ | 1978/09/11 |
|      | MH00009411<br>考チ<br>ロウノ ミナ    | 1999/08/02 |
|      | M00009416<br>凄⊫<br>4Vカワ サクラ   | 2001/12/12 |
|      | 1400009417<br>#3              | 2002/07/18 |

⑧内容を確認します。よければ、チーム参加者会員を追加、変更ボタンを押して、 役員、選手兼役員など別のステータスを選択し、⑥⑦を繰り返します。

## 中四国学生ハンドホール建盟

| 個人登録料 広島県 大学:選手             | × 8名 |
|-----------------------------|------|
| 수비D-MH00000417              |      |
| タテダ ヒカル                     |      |
| 生年月日:2002/07/18             |      |
| 金額:3,400円                   | •    |
| 会與ID:MH00009416             |      |
| イソカワ サクラ                    |      |
| 生年月日:2001/12/12             |      |
| 金額:3,400円                   |      |
| 会問ID:MH00009437             |      |
| ミヤワキ アヤナ                    |      |
| 生年月日:2001/06/28             |      |
| 金額:3,400円                   | •    |
| 会與ID:MH00009411             |      |
| コウノ ミナ                      |      |
|                             |      |
| 会員規約と異なる規約がある場合、画面上に表示されます。 |      |
| 同一の場合は、規約の確認画面はスキップされます。    |      |

確認して次へ(規約の確認・同意) 戻る ⑨ チーム役員を選択するなど、登録したいステータスの作業が終了したら、選択して次へをクリックします。 広島経済大学女子ハンドボール部

|   | 会員ID<br>チーム所属区分<br>参加者氏名(フリガナ) | 生年月日       |
|---|--------------------------------|------------|
|   | MH00000107<br>チーム役員<br>タカノ オサム | 1963/03/12 |
|   | MH00005016<br>チーム投資<br>ヒザキ キヨシ | 1978/09/11 |
| 0 | MH00009411<br>選手<br>コウノ ミナ     | 1999/08/02 |
| 0 | MH00009416<br>選手<br>イソカワ サクラ   | 2001/12/12 |

① チーム登録料、加盟している団体の登録料、個人登録料が表示されますので、確認をしてください。
 間違っていれば、変更するを正しければ、確認して次へ(規約の確認、同意)をクリックします。

| お文払い開稿                                                      |                 |
|-------------------------------------------------------------|-----------------|
| 支払内容                                                        | 2021年度登録料 広島県大学 |
| 会費支払対象者                                                     | 104             |
| 会費合計 (チーム)                                                  | 67,000P         |
| 会費合計(チーム参加者)                                                | 33,400F         |
| 会費総計                                                        | 100,400F        |
| s支払いの会費は、以下の団体の会費を含みます。<br>2費をお支払いいただくことで、以下の団体すべてに登録となります。 |                 |
| チーム会員内訳                                                     |                 |
| 日本ハンドボール協会                                                  | 17,000          |
| 広島県ハンドボール協会                                                 | 15,000F         |
| 中国ハンドボール協会                                                  | 5,000P          |
| 全日本学生ハンドボール連盟                                               | OP              |
| 中四国学生ハンドボール連盟                                               | 30,000P         |
| チーム参加者会員内訳                                                  |                 |
| 個人登録料 広島県 大学:選手                                             | × 84            |
| 個人登録料 広島県 大学:チーム役員(社会人)                                     | × 24            |
| 1999日 - 1999年11<br>全額: 3,100円                               |                 |
| 会員ID:MH00009417                                             |                 |
| タテダ ヒカル<br>たい DB - 2000/08                                  |                 |
| 金額: 3,400円                                                  | *               |
| a∰iD - MH00005415                                           |                 |
| イソカワ サクラ                                                    |                 |
| 生年月日: 2001/12/12                                            | _               |
| 金额:3,400円                                                   |                 |
| 会員D:MH00009437<br>ことにした。 又かた                                |                 |
| < マフィー J マブ<br>生年月日:2001/06/28                              |                 |
| 金額:3,400円                                                   |                 |

(1) お支払方法の選択画面になりますので、ここで、クレジット払いかコンビニ支払いかを選択して、それぞれの 指示に従って、支払い完了までの作業を行ってください。なお、ここではコンビニ支払いの手順を説明します。

| また払い時間         デーム参加高支払         広島道が大学女チハンドボール準         クガノ オヤム         クガノ オヤム         クガノ オヤム         クガク オヤム         クガク オヤム         クガク オヤム         クガク オヤム         クガク オヤム         クガク オヤム         クガク オヤム         クガク オヤム         クガク オウム         マクラ マナオ         クガ オントモモ         クジ ウヤカ         クジ ウヤカ         クジ フジキ         クジ フジキ         クジ フジキ         クジ コジキ         クジ フジャカ         クジ コジキ         クジ コジキ         クジ ロジシ         ウン オンキ         クジ ロジキ         クジ ロジキ         クジ ロジキ         クジ ロジキ         クジ ロジキ         ウン ロジキ         シジェ         ウン レジャ         シジェ         ウン レジャ         シジェ         シジェ         シジェ         シジェ         シジェ         シジェ         シジェ         シジェ         シジェ         シジェ         シジェ         シジェ <th>会費     67,000       会費     3,100       会費     3,000       会費     3,400       会費     3,400       会員     3,400       よって服なります。     3,400       よって服なります。     3,400       たます。     3,400       たます。     3,400       たます。     3,400       たます。<!--</th--></th>                                                                                                    | 会費     67,000       会費     3,100       会費     3,000       会費     3,400       会費     3,400       会員     3,400       よって服なります。     3,400       よって服なります。     3,400       たます。     3,400       たます。     3,400       たます。     3,400       たます。 </th                                                                                                    |
|----------------------------------------------------------------------------------------------------|----------------------------------------------------------------------------------------------------|
| デーム装払     会様       エム取済大学なチハンドボール準     会様       デーム装加名基払     会様       クカノ オサム     会様       ビザキ キコン     会様       シアクタ セカル     会様       マクフ ウクラ     会様       フクノ ミナ     会様       フクノ ミナ     会様       フクグ コクキ     会様       フクダ コクキ     会様       フクダ コクキ     会様       フクダ コクキ     会様       フクダ コクキ     会様       ウズマツ ミコつ     会様       たまないな話(「伊熱村加算台)     ちま払い装置(伊熱和国営街)       ちま払い気法を登録してください。     シま気払い塩値(伊熱村間営街)       ちま払い気法を登録してください。     シま気払い塩値(伊熱村間営街)       ちま払い気法を登録してください。     シま気払い塩値(伊熱村間営街)       ちま払い気法を登録してください。     シま気払い塩値(F熱村間営街)       ちま払い気法を登録してください。     シま気気(日本)       シレジットカード     シストラージン(二単大スト)       ジェンスストア     シストラージン(二シススト)       ジェンスストア     シストラージン(二シススト)       シストラージ     シストラージ       シストラージ     シストラージ       シストラージ     シストラージ       シストラージ     シストラージ       シストラージ     シストラージ       シストラージ     シストラージ       シストラージ     シストラージン       シストラージ     シストラージン       シストラージン     シストラージン       シストラージン     シストラージン       シストラージン     シストラージン <td< th=""><th></th></td<>                                                                                                    |                                                                                                    |
| 広島東京大学なチハンドボール車 会様<br>デーム参加格支払<br>タカノ オサム 会様<br>イソカフ サウラ 会様<br>マクス サナム 会様<br>イソカフ サクラ 会様<br>マクス テナナ 会様<br>フクノ ミナ 会様<br>アクメ コジキ 会様<br>フクノ ミナ 会様<br>マクス コジキ 会様<br>フクメ コジキ 会様<br>マクス コジキ 会様<br>マクス コジキ 会様<br>アクタ コジキ 会様<br>マクス マット こつ 会様<br>レンロング トカード<br>た支払いた方法を選択してください。<br>A などかかる最大目散は、お支払方法によって異なります。<br>と支払いな方法を選択してください。<br>A などかかる最大目散は、たちは方式のに、<br>A などかかる最大目散は、たちは方式のに、<br>A などかかる最大目散は、たちは方式のに、<br>A などかかる最大目散は、たちはまって異なります。<br>と支払いな方法<br>ビクレジットカード<br>ビアクレジットカード<br>レビニンスストア<br>アンビニニンスストア<br>アンビニニンスストア<br>アンビニンスストア<br>アンビニンスストア<br>アンビニンスストア<br>アンビニンスストア<br>アンビニンスストア<br>アンビニンスストア<br>アンビニンスストア<br>アンビニンスストア<br>アンビニンスストア<br>アンビニンスストア<br>アンビニンスストア<br>アンビニンスストア<br>アンビニンスストア<br>アンビニンスストア<br>アンビニンスストア<br>アンビニンスストア<br>アンビニンスストア<br>などのが考慮さればしたが、<br>などのでなるしいですか?<br>またいい手続きに進むのをクリックし<br>古内容を確認、完了ボタンをクリック<br>どないの声の                                                                                                    | 会費     67,000       会費     3,100       会費     3,400       会費     3,400       よって損なります。     100,400       よって損なります。     100,400       よって損なります。     100,400       シュッ     マュッ       シュッ     マュッ       シュッ     マュッ       シュッ     マュッ       シュッ     マュッ       シュッ<                                                                                                    |
| オーム参加客と払     会員       タウノ オサム     会員       ビサキ キョン     会員       タウダ とカル     会員       マクト アサナ     会員       コウノ ミナ     会員       コウノ ミナ     会員       コウノ ミナ     会員       フグ シナ     会員       フク ジー     会員       フク ジー     会員       フク ジー     会員       フク ジー     会員       フク ジー     会員       フク ジー     会員       フク ジー     会員       フク ジー     会員       ウェマッ ミュウ     会員       シェック ミュウ     会員       シェック シュー     会員       シェック シュー     会員       シェック シュー     会員       シェック シュー     会員       シェック シュー     会員       シェック シュー     会員       シェック シュー     会員       シェック シュー     会員       シェック ショック     会員       シェック ショック     会員       シェック ショック     会員       シェック ショック     会員       シェック ショック     会員       シェック ショック     会員       シェック     会員       シェック     会員       シェック     会員       シェック     会員       シェック     会員       シェック     会員       シェック     <                                                                                                    | 会費 3,100<br>会費 3,400<br>会費 3,400<br>合助<br>会費 3,400<br>合助<br>会費 3,400<br>合助<br>会費 3,400<br>合助<br>合助<br>名,400<br>合助<br>合助<br>合助<br>合助<br>合助<br>合助<br>合助<br>合助<br>合助<br>合助<br>合助<br>合助<br>合助                                                                                                    |
| タカノオヤム     会様       ビヤキキコン     会様       タテダ とカル     会様       マクタ アヤナ     会様       コウノオナ     会様       コウノオナ     会様       コウノオナ     会様       コウノオナ     会様       コウノオナ     会様       コウノオナ     会様       コウノオナ     会様       フタ コウキ     会様       フタ コウキ     会様       フタ コウキ     会様       マロマッ ミコウ     会様       シロマッ ミコウ     会様       シロマッ ミコウ     会様       シロマッ ミコウ     会様       シロマッ ミコウ     会様       シロマッ ミコウ     会様       シロマッ ミコウ     会様       シロマッ ミコウ     会様       シロマッ ミコウ     会様       シロマッ ミコウ     会様       シロマッ ミコウ     会様       シロマッ シロマッ     シレンジットカード       シロマッ シロマッ     シレンジットカード       シロマッ     シレンジットカード       シロマッ     シレンジットカード       シレンジットカード     シレンジットカード       シロマッ     シレンジットカード       シレンジット     シレンジュシストア       シレンジョンストア     シレンジョンストア       シレンジョンストア     シレンジョンストア       シレンジョンストア     シレンジョンストア       シレンジョンストア     シレンジョンストア       シレンジョンストア     シレンジョンストア       シレンジョンストア <t< td=""><td>会費 3,100<br/>会費 3,100<br/>会費 3,400<br/>会費 3,400<br/>合助<br/>会費 3,400<br/>合助<br/>会費 3,400<br/>合助<br/>会員 3,400<br/>合助<br/>会員 3,400<br/>合助<br/>会員 3,400<br/>合助<br/>会員 3,400<br/>合助<br/>会員 3,400<br/>合助<br/>会員 3,400<br/>合助<br/>会員 3,400<br/>合助<br/>合助<br/>会員 3,400<br/>合助<br/>合助<br/>会員 3,400<br/>合助<br/>合助<br/>合助<br/>会員 3,400<br/>合助<br/>合助<br/>合助<br/>会員 3,400<br/>合助<br/>合助<br/>合助<br/>会員 3,400<br/>合助<br/>合助<br/>合助<br/>合助<br/>合助<br/>合助<br/>合助<br/>合助<br/>合助<br/>合助</td></t<> | 会費 3,100<br>会費 3,100<br>会費 3,400<br>会費 3,400<br>合助<br>会費 3,400<br>合助<br>会費 3,400<br>合助<br>会員 3,400<br>合助<br>会員 3,400<br>合助<br>会員 3,400<br>合助<br>会員 3,400<br>合助<br>会員 3,400<br>合助<br>会員 3,400<br>合助<br>会員 3,400<br>合助<br>合助<br>会員 3,400<br>合助<br>合助<br>会員 3,400<br>合助<br>合助<br>合助<br>会員 3,400<br>合助<br>合助<br>合助<br>会員 3,400<br>合助<br>合助<br>合助<br>会員 3,400<br>合助<br>合助<br>合助<br>合助<br>合助<br>合助<br>合助<br>合助<br>合助<br>合助                                                                                                    |
| ビザキ キョン 会費 タテダ ヒカル 会費 ソカン ワクラ 会費 シャント フトナ 会費 コウノ モナ 会費 フクノ モナ 会費 フクノ モナ 会費 フクノ モナ 会費 フクノ モナ 会費 フクノ モナ 会費 フクノ モナ 会費 フクノ モナ 会費 フクノ モナ 会費 フクノ モナ 会費 フクノ モナ 会費 フクノ モナ 会費 フクノ モナ 会費 フクノ モナ 会費 フクノ モナ 会費 フクノ モナ 会費 フクノ モナ 会費 フクノ モナ 会費 フクノ モナ 会費 フクノ モナ 会費 フクノ モナ 会費 フクノ モナ 会費 フクノ モナ 会費 フクノ モナ 会費 フクノ モナ 会員 フク ビアン モニン (大会社) (大会社) (大会(L) ((大会L) (大会L) ((-(-(-(-(-(-(-(-(-(-(-(-(-(-(-(-(-(-(                                                                           | 会員 3,100<br>会員 3,400<br>会員 3,400<br>合助<br>会員 3,400<br>合助<br>会員 3,400<br>合助<br>会員 3,400<br>合助<br>会員 3,400<br>合助<br>会員 3,400<br>合助<br>会員 3,400<br>合助<br>会員 3,400<br>合助<br>会員 3,400<br>合助<br>会員 3,400<br>合助<br>合助<br>会員 3,400<br>合助<br>合助<br>会員 3,400<br>合助<br>合助<br>会員 3,400<br>合助<br>合助<br>会員 3,400<br>合助<br>合助<br>会員 3,400<br>合助<br>合助<br>会員 3,400<br>合助<br>合助<br>会員 3,400<br>合助<br>合助<br>合助<br>会員 3,400<br>合助<br>合助<br>会員 3,400<br>合助<br>合助<br>合助<br>会員 3,400<br>合助<br>合助<br>合助<br>合助<br>合助<br>会員 3,400<br>合助<br>合助<br>合助<br>合助<br>合助<br>合助<br>合助<br>合助<br>合助<br>合助                                                                                                    |
| タテダ ヒカル     会費       イソカワ ヤクラ     会費       ミヤウキ アナナ     会費       コシノ ミナ     会費       カドノ モモ     会費       フタ コジキ     会費       フタ コジキ     会費       フタ コジキ     会費       フタ コジキ     会費       シロマッシュン     会費       シロマッシュン     会費       シロマッシュン     会費       シロマッシュン     会費       シロマッシュン     会費       シロマッシュ     会費       シロマッシュ     会費       シロマッシュ     会員       シロマッシュ     会員       シロシーシン     シロシーシン       シロシーシン     シロシーシン       シロシーシン     シロシーシン       シロシーシン     シロシーシン       シロシーシン     シロシーシン       シロシーシン     シロシーシン       シロシーシン     シロシーシン       シロシーシン     シロシーシン       シロシーシン     シロシーシン       シロシーシン     シロシーシン       シロシーシン     シロシーシン       シロシーシン     シロシーシン       シロシーシーシン     シロシーシン       シロシーシーシン     シロシーシン       シロシーシーシン     シロシーシン       シロシーシーシン     シロシーシン       シロシーシーシン     シロシーシン       シロシーシーシン     シロシーシン       シロシーシーシーシン     シロシーシーシーシン       シロシーシーシーシーシーシーシン     シロシー                                                                                                    | 会員 3,400<br>会員 3,400<br>合力<br>会員 3,400<br>合力<br>会員 3,400<br>合力<br>合力<br>会員 3,400<br>合力<br>合力<br>合力<br>合力<br>合力<br>合力<br>合力<br>合力<br>合力<br>合力 |
| イソカワ サクラ     会費       ミヤウホ アヤナ     会費       コウノ ミナ     会費       ウジ サヤカ     会費       フクダ コウキ     会費       フクダ コウキ     会費       フクダ コウキ     会費       ウェマツ ミユウ     会費       たたかち最大日数は、お支払方法によって異なります。     会費       たち去しい方法を選択してください。     A       A     会員       ウノジットカードがご利用いただけます。     マンジットカードがご利用の各カード会社にお問い合わせください。       シンビニンスストア     フンビニンスストア       D2     フンメートを受いたます。       ロボルの日空かどう     A       A     会員       シンビニンスストア     シンビニンストア       D2     大会員       レたお支払の主要はたちに、登録売すメールを変張いたします。     シンビニンストア       レたお支払方法の支援をなります。     シンビニンスストア       レたお支払方法の支援をなります。     シンビニンスストア       レたお支払方法の言葉をコンビニンスストア     レバワの育ではろしいてお?       レたお支払方法の言葉をシンジュンストア     レバワの育ではろしいてお?       レたお支払う言葉の言葉をしたきたご注むっをクリックし     レムビデンシストア       レンドランをクリック     支払い方法の言葉のことニンスストア                                                                                                    | 会費 3,400<br>会費 3,400<br>会費 3,400<br>会費 3,400<br>会費 3,400<br>会費 3,400<br>シ支払い総額(手数利加算前) 100,400<br>よって異なります。<br>けます。<br>ド会社にお問い合わせください。<br>アメールを送催いたします。<br>す、                                                                                                    |
| ミヤウキ アヤナ     会機       コウノ ミナ     会機       カドノ モモ     会機       フクダ ユジキ     会機       フクダ ユジキ     会機       フクダ ユジキ     会機       フクダ ユジキ     会機       ママツ ミユウ     会機       レママツ ミユウ     会機       レママツ ミユウ     会機       レママツ ミユウ     会機       レママツ ミユウ     会機       レママツ ミユウ     会機       レママツ ミユウ     会機       レママツ ミユウ     会機       レママツ ミユウ     会機       レママツ ミユウ     会機       レママツ ミユウ     会機       レママツ ミユウ     会員       レママツ ミユウ     会員       レママツ ミユウ     会員       レママツ ミユウ     会員       レママツ ミユウ     会員       レママツ ミユウ     会員       レママツ シー     シー       レマレ     シー       レマレ     シー       レマレ     シー       レマン     シー       レマン     シー       レマン     シー       レマン     シー       レマン     シー       レマン     シー       レン     シー       レン     シー       レン     シー       レン     シー       レン     シー       レン     シー <t< td=""><td>会費 3,400<br/>会費 3,400<br/>会費 3,400<br/>会費 3,400<br/>会費 3,400<br/>会費 3,400<br/>よって業なります。<br/>けます。<br/>ド会社にお問い合わせください。<br/>デスールを送催いたします。<br/>す、<br/>す、</td></t<>                                                                                                    | 会費 3,400<br>会費 3,400<br>会費 3,400<br>会費 3,400<br>会費 3,400<br>会費 3,400<br>よって業なります。<br>けます。<br>ド会社にお問い合わせください。<br>デスールを送催いたします。<br>す、<br>す、                                                                                                    |
| コウノ ミナ     会機       カドノ モモ     会機       ツジ サヤカ     会機       ウズ ジ シネ     会機       ウズ ジ シネ     会機       シマン ミユウ     会機       シ友払い塩麺 (子数料助算部)     あ友払い塩麺 (子数料助算部)       ち友払い方法を選択してください。     A       A 念にから当点 大日数は、お支払方法によって異なります。     ち友払い方法を選択してください。       シクレジットカード     メボロクレジットカード       メズロクレジットカード     メボロクレジットカードがご利用の各カード会社にお問い合わせください。       シスビニコンスストア     シスレビニコンスストア       コンビニコンスストア     シストレマスレ・レンシンド       シス基本の登場にこ人会解認後となります。     シス基本の支援してたさい。       たたお支払方法でようしければ「お支払手載さに進む」オタンを押してください。     シス基本の登場にこ人会解認後となります。       た人の時でなうしければ「お支払手載さに進む」     シス基本レビニコンスストア       レン目内容をで確認、完了ボタンをクリックし     レスロの時でなうしいでかっ       と払いの手続き にご進むっをクリックし     シス国家の会社の       E内容をで確認、完了ボタンをクリック     シス国家の会社の                                                                                                    | 会費 3,400<br>会費 3,400<br>会費 3,400<br>会費 3,400<br>会費 3,400<br>よって異なります。<br>けます。<br>ド会社にお問い合わせください。<br>アメールを送催いたします。<br>す。                                                                                                    |
| カドノ モモ     会様       ワグ サヤカ     会様       フクダ ユジキ     会様       ウエマツ ミユウ     会様       レマツ ミユウ     会様       レマツ ミユウ     会様       レマツ ミユウ     会様       レマツ ミユウ     会様       レマツ ミユウ     会様       レマツ ミユウ     会様       レマツ ミユウ     会様       レマツ ミユウ     会様       レマツ ミユウ     会様       レマツ ミユウ     シス払い装飾 (手教料)加算前)       たちはい方法を選択してください。     トウ       レンジットカード     マンジャンシード       レンジットカード     マンジャンシード       レンジ レジットカード     マンジー       レンジ レンジ レ したおきはいはののたなります。     マンジー       レンジ レ 手続き に進むのを クリック し     レマジー       た払い 手続き に進むのを クリック し     レマジー       た小田 記入、完了 ボタンを クリック     レ                                                                                                    | 会費 3,400<br>会費 3,400<br>会費 3,400<br>会費 3,400<br>まって単なります。<br>はます。<br>ド会社にお問い合わせください。<br>アメールを送催いたします。<br>す、<br>す、                                                                                                    |
| ッジッサヤカ     会様       フクダ ユジキ     会様       ウエマッミユウ     会様       ・ ち支払い転低(手数料加算前)        ち支払い方法を選択してください。        Accord accord acco                                                                                                    | 会費     3,400       会費     3,400       会費     3,400       会費     3,400       まって業なります。     100,400                                                                                                    |
| フクダ ユジキ     会様       ウエマツ ミユウ     会様       ち支払い総額 (学教料加算前)     ち支払い総額 (学教料加算前)       ち支払い方法を選択してください。     A       A などかかる最大日数は、お支払方法によって異なります。     ち支払い方法の       ち支払い方法     ・       ウ レジットカード     メボロクレジットカード       メズロクレジットカードがご制用いただけます。     ソビム       VISA     ・       シクレジットカードがご制用のただけます。     ・       メロクレジットカードがご制用のただけます。     ・       シンニニンスストア     ・       フンビニンスストア     ・       フレビニンスストア     ・       フレビニンスストア     ・       シンニンスストア     ・       シンニンスストア     ・       シンニンスストア     ・       シンニンスストア     ・       シンニンスストア     ・       シンニンスストア     ・       シンニンスストア     ・       シンペロ 単端に おきまいすねどなります。     ・       酸ホルロ 戦なのみとなります。     ・       酸ホルロ 戦者の ひとなります。     ・       酸ホルロ 戦者をなります。     ・       ジンニンシストア     ・       レたおきまい方法の選択 コンビニンシストア     ・       レンガンニンストア     ・       シンビニンスストア     ・       シンニンシストア     ・       シンニンシストア     ・       シンニンシストア     ・       シンニンシストア     ・       シンニンシストア     ・       シンニンシストア     ・       シ                                                                                                    | 会員 3,400<br>会員 3,400<br>わ支払い総額(手数料加算前) 100,400<br>よって異なります。<br>けます。<br>ド会社にお問い合わせください。<br>フメールを選擇いたします。<br>す。                                                                                                    |
| ウエマツ ミユウ     会員       b支払い場面(手数料加算前)        b支払い方法を選択してください。        A&C かちる最大日数は、お支払方法によって異なります。        b支払い方法        b支払い方法        c うレジットカード        WTAのクレジットカードがご利用のたたけます。        VISA        D うレビジャトカードがご利用のたたけます。        VISA        D ンビニエンスストア        D ンビニエンスストア        D ンビニエンスストア        D ンビニンスストア        D ンビニンスストア        D ンビニンスストア        D ンビニンスストア        D ンビニンスストア        D ンビニンスストア        D ンビニンスストア        D ンビニンスストア        D ンビニンスストア        D ンビニンスストア        D ンビニンスストア        D ンビニンスストア        D ンビニンスストア        D ンビニンスストア        D ンビニンストラ        D ンビニンスロージ        D ンビニンスロージ        D ンビニンスロージ        D ンビニンスロージ        D ンビニンスロージ        D ンビニンスロージ        D ンビニンフンスロージ        D ンビニンシン        D ンビニンシン    <                                                                                                    |                                                                                                    |
| ちちないな数値 (手数料加算前) ちちないい方法を選択してください。<br>ふなにかかる最大日数は、お女払方法によって異なります。<br>ちちない方法<br>・ クレジットカード<br>以下のクレジットカード<br>以下のクレジットカード<br>いのみどなります。<br>こご言葉取明についてはご利用の各カード会社にお問い合わせください。<br>・ コンビニエンスストア<br>コンビニエンスストア<br>コンビニエンスストア<br>コンビニエンスストア<br>コンビニエンスストア<br>コンビニエンスストア<br>コンビニエンスストア<br>コンビニエンスストア<br>コンビニエンスストア<br>コンビニンスストア<br>コンビニンスト<br>コンビニンスストア<br>コンビニンスストア<br>コンビニンスト<br>コンビニンスト<br>コンビニンススト<br>コンビニンススト<br>コンビニンススト<br>コンビニンスト<br>コンビニンスト<br>コンビニンスト<br>コンビニンスト<br>コンビニンスト<br>コンビニンスト<br>コンビニンスト<br>コンビニンスト<br>コンビニンスト<br>コンビニンススト<br>コンビニンスト<br>コンビニンスト<br>コンビニンスト<br>コンビニンスト<br>コンビニンスト<br>コンビニンスト<br>コンビニンスト<br>コンビニンスト<br>コンビニンスト<br>コンビニンススト<br>コンビニンススト<br>コンビニンスト<br>コンビニンスト<br>コンビニンススト<br>コンレニンスト<br>コンビニンススト<br>コンビニンススト<br>ア<br>コンビニンスト<br>コンビニンスト<br>コンビニンススト<br>コンビニンススト<br>コンビニンスト<br>コンビニンスト<br>コンビニンスト<br>コン                                                                                                    | お支払い総額(手数料加算前) 100,400<br>よって異なります。<br>けます。<br>ド会社にお問い合わせください。                                                                                                    |
| ちちちんい方法を選択してください。<br>A&にかかる最大日数は、おちちんぶによって異なります。<br>ちちちんい方法<br>0 クレジットカード<br>以下のクレジットカードがご利用いただけます。<br>VISA ご<br>D フレビニエンスストア<br>D ンビニエンスストア<br>D ンビーエンスストア<br>D ンビニエンスストア<br>D ンビニエンスストア                                                                                                    | よって異なります。<br>けます。<br>ド会社にお問い合わせください。                                                                                                    |
| スタにかりかる最大日数は、お支払方法によって異なります。     ななにかかる最大日数は、お支払方法によって異なります。     ななしジットカード     スケのクレジットカードがご利用いただけます。     マックレジットカードがご利用いただけます。     マックレ     マックレジットカードがご利用いただけます。     マックレ     マックレ     マックレ     マックレ     マックレ     マックレ     マックレ     マックレ     マックレ     マックレ     マックレ     マックレ     マックレ     マックレ     マック     マック     マック     マック     マック     マック     マック     マック     マック     マック     マック     マック     マック     マック     マック     マック     マック     マック     マック     マック     マック     マック     マック     マック     マック     マック                                                                                                    | よって異なります。<br>けます。<br>ド会社にお問い合わせください。<br>****<br>**だきます。<br>7メールを送痛いたします。<br>す。                                                                                                    |
| b支払い方法<br>b支払い方法<br>v 50 クレジットカードがご利用いただけます。<br>V54 ごう<br>た 5 ないいー ががいのみとなります。<br>* ごうま 末期間についてはご利用の各カード 今日にお問い合わせください。<br>• コンビニエンスストア<br>コンビニエンスストア<br>コンビニエンスストア<br>コンビニエンスストア<br>コンビニエンスストア<br>コンビニエンスストア<br>コンビニエンスストア<br>コンビニエンスストア<br>コンビニエンスストア<br>コンビニエンスストア<br>コンビニエンスストア<br>コンビニエンスストア<br>エーキを登録いたします。<br>* ごう たまい 時間 たっか 時間 たいた さます。<br>* ごう たまい 時間 たっか 時間 たいた さます。<br>* ごう たまい いち ま いか ま い か ま い か ま い か ま い か ま い か ま い か ま い か ま い か ま い か ま い か ま い か ま い か ま い か ま い か ま い か ま い か ま い か ま い か ま い か ま い か ま い か ま い か ま い か ま い か ま い か ま い か ま い か ま い か ま い か ま い か ま い か ま い か ま い か ま い か ま い か ま い か ま い か ま い か ま い か ま い か ま い か ま い か い か                                                                                                    | けます。<br>ド会社にお問い合わせください。<br>****:<br>**だきます。<br>7メールを送痛いたします。<br>す。                                                                                                    |
|                                                                                                    | けます。<br>ド会社にお問い合わせください。<br>****<br>****<br>****<br>****<br>7メールを送信いたします。<br>す。                                                                                                    |
| <ul> <li>○ クレジットカード</li> <li>※ 「「「「「」」」」」</li> <li>※ 「「」」」」</li> <li>※ 「」」」」</li> <li>※ 「」」」</li> <li>※ 「」」」」</li> <li>※ 「」」」」</li> <li>※ 「」」」」</li> <li>※ 「」」」」</li> <li>※ 「」」」」</li> <li>※ 「」」」」</li> <li>※ 「」」」」</li> <li>※ 「」」」」</li> <li>※ 「」」」」</li> <li>※ 「」」」」</li> <li>※ 「」」」」</li> <li>※ 「」」」」</li> <li>※ 「」」」</li> <li>※ 「」」」</li> <li>※ 「」」」</li> <li>※ 「」」」</li> <li>※ 「」」」</li> <li>※ 「」」」</li> <li>※ 「」」」</li> <li>※ 「」」</li> <li>※ 「」」</li> <li>※ 「」」</li> <li>※ 「」」</li> <li>※ 「」」</li> <li>※ 「」</li> <li>※ 「」」</li> <li>※ 「」」</li> <li>※ 「」</li> <li>※ 「</li> <li>※ 「」</li> <li>※ 「」</li> <li>※ 「」</li> <li>※ 「」</li> <li>※ 「」</li> <li>※ 「」</li> <li>※ 「」</li> <li>※ 「</li> <li>※ 「</li> <li>※ 「</li> <li>※ ● </li>      &lt;</ul>                                                                                                    | けます。<br>ド会社にお問い合わせください。<br>****<br>*****<br>*****<br>*****<br>*****<br>*****<br>*****<br>*****<br>*****<br>*****<br>*****<br>******                                                                                                    |
| 以FA       WISA         WISA       Wish         Statute-tEdutorestation       Statute-tEdutorestation         ● コンビニエンスストア       Jンビニエンスストア         コンビニエンスストア       Jンビニエンスストア         コンビニエンスストア       Statute-tedestation         シンビニエンスストア       Statute-tedestation         Statute-tedestation       Statute-tedestation         Note:tedestation       Statute-tedestation         Statute-tedestation       Statute-tedestation         Statute-tedestation       Statute-tedestation                                                                                                    | けます。<br>F会社にお問い合わせください。<br>****<br>****<br>****<br>7メールを送信いたします。<br>す。                                                                                                    |
| VIA       WSA         Bを支払いは、一大払いのみとなります。         Status         Status                                                                                                    | F会社にお問い合わせください。<br>****<br>**ただきます。<br>7メールを送信いたします。<br>す。                                                                                                    |
| な支払いは一抵払いのみとなります.<br>※ご請求時期についてはご利用の各カード会社にお問い合わせください。<br>• コンビニエンスストア<br>コンビニアンストア<br>コンビニアンストーの<br>コンビニアンストーの<br>コンビニアンストーの<br>コンビニアンストーの<br>コンビニアンストーの<br>コンビニアンストーの<br>コンビニアンストーの<br>ロン<br>ロン<br>ロン<br>ロン<br>ロン<br>ロン<br>ロン<br>ロン<br>ロン<br>ロン                                                                                                    | F会社にお開い合わせください。<br>****<br>****<br>****<br>7メールを送信いたします。<br>す。                                                                                                    |
| コンビニシスパト・マルレビル・ビルクすべ<br>入金確認すてに最大5日度度のお時間をいただきます。<br>LAWOULT=zame ())<br>ち支払いは現金のみとなります。<br>まご入金が確認できました後に、登場完了メールを送信いたします。<br>き回体への登録はご入金確認後となります。<br>選択したお支払方法でよろしければ「お支払手続きに進む」ボタンを押してください。<br>た支払い手続きに進む」をクリックし<br>E/内容を確認、完了ボタンをクリック<br>た支払い声                                                                                                    | <del>&gt; よ &gt; 。</del><br>アメールを送価いたします。<br>す。                                                                                                    |
| LAWOOL TERMIN     M     B     B     S     S                                                                  | フメールを送信いたします。<br>す。                                                                                                    |
| ま 支払いは現金のみとなります。<br>*ご入金が確認できました後に、登録完了メールを送信いたします。<br>*ご四体への登録はご入金確認後となります。<br>激択したお支払方法でよろしければ「お支払手続きに進む」ボタンを押してください。<br>た 支払い手続きに進む。をクリックし<br>E内容を確認、完了ボタンをクリック                                                                                                    | 了メールを送信いたします。<br>す。                                                                                                    |
| *ご入金が確認できました後に、登場完了メールを送価いたします。<br>*回体への登場はご入金構成後となります。<br>潜択したお支払方法でよろしければ「お支払手続きに進む」ボタンを押してください。<br>な支払い方法の選択・コンビニエンスストア<br>以下の内容でよろしいですか?<br>お支払いた制度するコンビニエンスストア<br>していたすう?<br>お支払いた利用するコンビニエンスストア<br>していたすう?<br>お支払いた利用するコンビニエンスストア<br>しての内容でよろしいですか?<br>お支払いた利用するコンビニエンスストア<br>していたすう?<br>お支払いた利用するコンビニエンスストア<br>していたすう?<br>お支払いた利用するコンビニエンスストア<br>していたすう?<br>お支払いた利用するコンビニエンスストア<br>していたすう?<br>お支払いた利用するコンビニエンスストア<br>したがられた。<br>また、<br>たた、<br>なんの音楽・コンビニエンスストア<br>していたすう?<br>また、<br>たた、<br>なんの音楽ではないですか?<br>また、<br>たた、<br>たた、<br>たた、<br>たた、<br>たた、<br>たた、<br>たた、                                                                                                    | アメールを送信いたします。<br>す。                                                                                                    |
| SER への登場にこ人生体を使くなります。 BR したお支払方法でよろしければ「お支払手載さに更む」ボタンを押してください。 か支払い手続きに進む た払い手続きに進むをクリックし E内容を確認、完了ボタンをクリック とないの方法の選択・コンビニエンスストア LAWSON ローソン たな払い方法の変形・コンビニエンスストア とないの時でようしいですか? お支払いた利用するコンビニエンスストア したWSON ローソン たないの時でのですか? たないの時でのですか? たんの時でのたうしいですか? たんの時でのたうしいですか? たんの時でのたうし、 たんの時でのたうし、 たんの時でのたうし、 たんの時でのたうし、 たんの時でのたうし、 たんの時でのたうし、 たんの時でのたうし、 たんの時でのたうし、 たんの時でのたうし、 たんの時でのたうし、 たんの時でのたうし、 たんの時でのたうし、 たんの時でのたうし、 たんの時でのたうし、 たんの時でのたうし、 たんの時でのたうし、 たんの時でのたうし、 たんの時でのたうし、 たんの時でのための時でのたうし、 たんの時でのたうし、 たんの時でのたのの時でのたうし、 たんの時でのたうし、 たんの時でのたうし、 たんの時でのたうし、 たんの時でのたうし、 たんの時でのたうし、 たんの時でのたのの時でのたうし、 たんの時でのたうし、 たんの時でのたうし、 たんの時でのたうし、 たんの時でのたうし、 <                                                                                                    | Ø.,                                                                                                    |
| ##PLたむま私方法でよろしければ「お支払す報さに再む」ボタンを押してください。<br>た支払い手続きに差む<br>皮る<br>た支払い手続きに進むをクリックし<br>E内容を確認、完了ボタンをクリック<br>た支払いた利用するコンビニエンスストア<br>LAWEON ローソン<br>た支払いた利用するコンビニエンスストア<br>LAWEON ローソン<br>た支払いた利用するコンビニエンスストア<br>したいてまか。                                                                                                    |                                                                                                    |
| た 支払い手続きに進むをクリックし  E内容を確認、完了ボタンをクリック  た と な しい た の た の た の た の た の た の た の た の た の た                                                                                                    | 支払手続きに進む」ボタンを押してください。                                                                                                    |
|                                                                                                    | お支払い手続きに進む                                                                                                    |
| ま支払い方法の選択-コンピニエンスストア<br>以下の内容でよるしいですか?<br>ま支払いに利用するコンピニエンスストア<br>以下の内容でよるしいですか?<br>ま支払いに利用するコンピニエンスストア<br>上なWEON ローソン<br>た内容を確認、完了ボタンをクリック ま支払い方法の選択-コンピニエンスストア<br>したいにすか?<br>ま支払いた利用するコンピニエンスストア<br>よな払いに利用するコンピニエンスストア<br>よな払いた利用するコンピニエンスストア<br>よな払いた利用するコンピニエンスストア<br>よな払いた利用するコンピニエンスストア<br>よな払いた利用するコンピニエンスストア<br>よな払いた利用するコンピニエンスストア<br>よな払いた利用するコンピニエンスストア<br>よな払いた利用するコンピニエンスストア<br>よな払いた利用するコンピニエンスストア<br>よな払いた利用するコンピニエンスストア<br>よな払いた利用するコンピニエンスストア<br>よな払いた利用するコンピニエンスストア<br>なるしいですか?                                                                                                    | <i>₹</i> 0                                                                                                    |
| はい手続きに進むをクリックし<br>た払い手続きに進むをクリックし<br>た内容を確認、完了ボタンをクリック<br>たないいから<br>たなののローソン<br>たないいから<br>たなののローソン<br>たないいから<br>たなのののローソン<br>たないいから<br>たなのののローソン<br>たないいから<br>たなのののののののののののののののののののののののののののののののののののの                                                                                                    | お支払い方法の選択-コンビニエンスストア                                                                                                    |
| こ払い手続きに進むをクリックし<br>と内容を確認、完了ボタンをクリック                                                                                                    | 以下の内容でよろしいですか?                                                                                                    |
| に払い手続きに進むをクリックし<br>E内容を確認、完了ボタンをクリック                                                                                                    | お支払いに利用するコンビニエンスストア                                                                                                    |
| E内容を確認、完了ボタンをクリック                                                                                                    | とクリックし LAWSON P-ソン                                                                                                    |
|                                                                                                    |                                                                                                    |
|                                                                                                    | ドタンをクリック おもい内容                                                                                                    |
| 、支払い準備が完了となります。   広島暖済大学女子ハンドボール物                                                                                                    | ドタンをクリック お支払い内容                                                                                                    |
|                                                                                                    | ドタンをクリック<br>そとなります。<br>キャム型体<br>広島経済大学女子ハンドボール部                                                                                                    |
| チーム参加者支払                                                                                                    | ボタンをクリック<br>「となります。<br>                                                                                                    |
| ×117 3.14                                                                                                    | ボタンをクリック<br>テとなります。<br>テーム参加<br>本支払い内容<br>テーム支払<br>広急経済大学女子ハンドボール毎<br>テーム参加者支払<br>クナイ、オサイ                                                                                                    |
| レザキ キヨシ                                                                                                    | ボタンをクリック<br>テとなります。<br>テーム参払<br>広急経済大学女チハンドボール毎<br>テーム参加者支払<br>タカノ オサム<br>レザキ キヨン                                                                                                    |

|          | お支払い総額  | 101,050円 |
|----------|---------|----------|
|          | システム利用料 | 650円     |
| ウエマツ ミユウ | 会費      | 3,400円   |
| フクダ ユヅキ  | 会費      | 3,400円   |
| ソジ サヤカ   | 会費      | 3,400円   |
| カドノ モモ   | 会費      | 3,400円   |
| コウノ ミナ   | 会費      | 3,400円   |
| ミヤワキ アヤナ | 会費      | 3,400円   |
| イソカワ サクラ | 会費      | 3,400円   |
| タテダ ヒカル  | 会費      | 3,400円   |
| ヒザキ キヨシ  | 会費      | 3,100円   |
| マカノ オサム  | 会費      | 3,100円   |

会費

会晋

67,000円

お支払いに必要な情報はお支払い情報通知メールでご案内いたします。(郵送はいたしません)

 迷惑メール対策によりドメイン指定をされている方は@mail.sportscom.jpを受信ドメインに追加してください。 よろしければ以下の「お支払い手続き完了」ボタンを押してください。

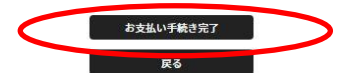

③ 完了ボタンをクリックすると以下の画面に遷移し、支払期限が提示され、受付手続きしましたのメッセージ オーダーIDが表示されます。同時に登録さえたメールアドレスに支払い手続きのメールが届きますので、 そのメールの指示に従って、期限内に支払いをお願いします。

| の会費選択                                                                                                    |                                             |                 | 完了 |
|----------------------------------------------------------------------------------------------------|---------------------------------------------|-----------------|----|
| 広島経済大学女                                                                                                    | 子ハンドボール <mark>部</mark>                      |                 |    |
|                                                                                                    |                                             |                 |    |
| ◎ 会費のお支払い手続                                                                                                    | <b>克きを受け付けました</b>                           |                 |    |
|                                                                                                    | 会費のお支払いはまた                                  | 完了していません!       |    |
| お支払いに必要な情報を、<br>「会費のお支払い手続き」                                                                                   | ご登録のメールアドレスに送信しました。<br>メールをご覧いただき、お支払いをお願いし | . <b>ま</b> す。   |    |
| • ご利用の環境によって迷                                                                                                  | 惑メールとして受信されている可能性もあり                        | りますのでご注意ください。   |    |
|                                                                                                    | お支払い期限:20                                   | 021/04/12 23:59 |    |
| お支払い期限までにお支払<br>ご入金が確認できました後(                                                                                  | いをお願いします。<br>こ、お支払い完了メールを送信いたします。           |                 |    |
|                                                                                                    | オーダーID:or                                   | der001000625    |    |
| ※オーダーIDでお支払い手                                                                                                  | 焼きを行うことはできません                               |                 |    |
| ご不明な点がございました                                                                                                   | 際は、お手数ですがオーダーIDをお控えの上                       | こ、下記までご連絡ください。  |    |
| ⑦お問い合わせはこちら                                                                                                    |                                             |                 |    |
| Construction of the second second second second second second second second second second second second second |                                             |                 |    |

通以下メールの内容です。お金を支払って始めて登録完了となり、選手証の印刷などができるようになります。

| 次のお取引につきまして、コンビニエンスストアでのお支払いを受付けました。  |
|---------------------------------------|
| 内容をお確かめのうえ、入金をお願いいたします。               |
|                                       |
|                                       |
|                                       |
| お支払先 :ローソン                            |
| 受付番号 :92109521401230 ※コンビニ端末にご入力ください。 |
| 確認番号 :2530 ※コンビニ端末にご入力ください。           |
| お支払い期限:2021/04/12 23:59:59            |
|                                       |
| お文払い内容;                               |
| ○チーム支払                                |
| ・広島経済大学女子ハンドボール部 67,000 円             |
|                                       |
| ○チーム参加者支払                             |
| ・個人登録料 広島県 大学:選手×8名                   |
| ・個人登録料 広島県 大学:チーム役員(社会人)×2 名          |
| . 今歳 2 /00 田 0 27 200 田               |
| - 会善 3 100 円×2 6 200 円                |
|                                       |
| ○システム利用料 650円                         |
| · · · · · · · · · · · · · · · · · · · |
| お支払い金額 101,050 円                      |